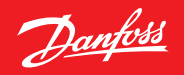

ENGINEERING TOMORROW

User Guide

# BasicPlus<sup>2</sup> Room Thermostats for Floor Heating

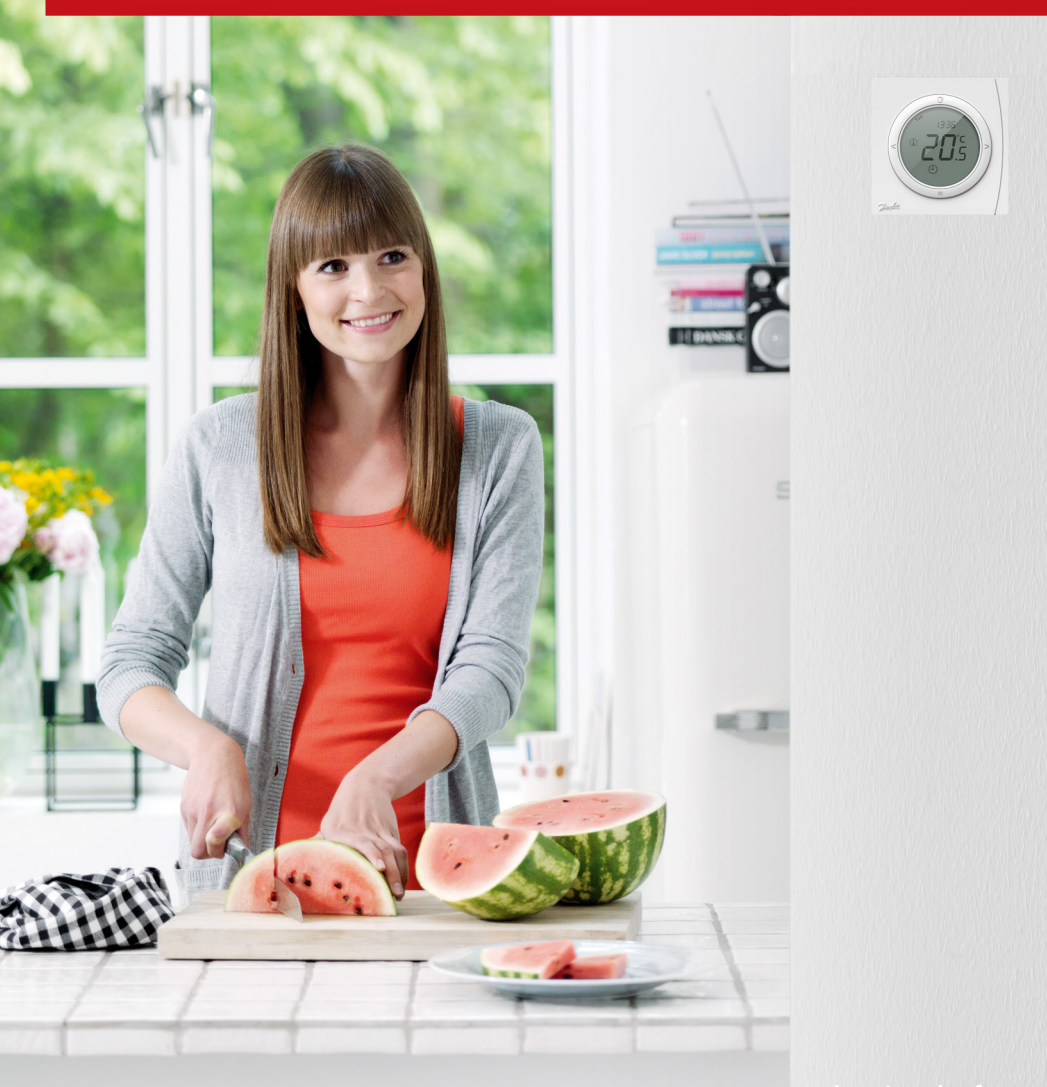

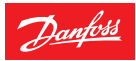

# **User Guide**

## 1 Functional Overview

| Symbols    | Function description     | Symbols | Function description                                                      |
|------------|--------------------------|---------|---------------------------------------------------------------------------|
|            | Room temperature         | 曲       | Away mode                                                                 |
|            | Floor temperature        |         | Child safety lock                                                         |
|            | Temperature indication   | С<br>U  | Power ON/OFF                                                              |
| i<br>SET   | Set temperature          | Ф       | Timer and program operation                                               |
| <u>\$}</u> | Floor heating, Active    | М       | Mode change/check floor<br>temp./child safety lock/<br>parameters setting |
| *          | Frost protection, Active | <>      | Up/down selectors                                                         |

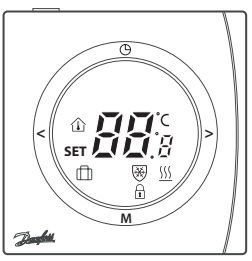

#### 2 Power ON/OFF

Turn the thermostat ON or OFF by pressing (1).

#### 3 Setting the Temperature

- Press < or > at any time to change the desired temperature value. **SET** is shown in the display.
- When releasing < or >, the display returns to showing the actual temperature.
- The adjustment step is 0.5° C.

### 4 Select Away Mode

- Press **M** to enter Away mode and  $\square$  will be displayed.
- Press < or >. SET appears; set the Away mode setpoint.
- Press M again to exit Away mode.

#### 5 Set Timer (only for WT-P and WT-PR types)

- Press (); **hh** flashes. Press < or > to adjust hour.
- Press () again; mm flashes. Press < or > to adjust minute.
- Press again; week flashes. Press < or > to adjust week.
- Complete all adjustments. Press any button to exit (automatic exit after 6 seconds with no operation).

#### 6 Advanced Programmable Timer (only for WT-P and WT-PR types)

The Advanced Programmable Timer mode enables the setting of a timer-controlled program for automatic comfort temperature, and an energy-saving lower setback temperature if standard room comfort temperature is not required.

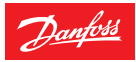

The function consists of 2 programs:

| <b>P1</b> with 4 events in 5 days (Mon. Tue. Wed. Thu. Fri.)                                                                                                    | <b>P2</b> with 4 events in 2 days (Sat. Sun.).                                                                                                    |  |  |
|----------------------------------------------------------------------------------------------------|----------------------------------------------------------------------------------------------------|--|--|
| P1: Press 🕒 to display Mo. Tu. We. Th. Fr.                                                                                                    | P2: Sa. Su. are now shown in the display.                                                                                                    |  |  |
| <ol> <li>P1, Event 1:</li> <li>Use &lt; or &gt; to select the start time.</li> <li>Press () to accept the setting.</li> <li>Use &lt; or &gt; to select the temperature.</li> <li>Press () to accept the setting.</li> </ol> | <ol> <li>P2, Event 1:</li> <li>Use &lt; or &gt; to select the start time.</li> <li>Press () to accept the setting.</li> <li>Use &lt; or &gt; to select the temperature.</li> <li>Press () to accept the setting.</li> </ol> |  |  |
| <b>P1, Event 2-4:</b><br>Repeat the Event 1 procedure for programming<br>Event 2-4.                                                                                                    | <b>P2, Event 2-4:</b><br>Repeat the Event 1 procedure for programming<br>Event 2-4.                                                                                                    |  |  |

The thermostat will continue the 4-event program based on the present time and day.

To set and change the room temperature temporarily:

- 1. Press < or > at any time to change the desired temperature value. **SET** is shown in the display.
- 2. When releasing the < or >, the display returns to showing the actual temperature. This temperature change is only temporary and will be maintained only until the next programmed setting!

| Days      | Eve        | nt 1              | Event 2    |                   | Event 3    |                   | Event 4    |                   |
|-----------|------------|-------------------|------------|-------------------|------------|-------------------|------------|-------------------|
|           | Start time | Temp.             | Start time | Temp.             | Start time | Temp.             | Start time | Temp.             |
| Mon - Fri | 6:30       | 20° C<br>(27° C)* | 8:30       | 15° C<br>(25° C)* | 16:30      | 20° C<br>(27° C)* | 22:30      | 15° C<br>(25° C)* |
| Sat - Sun | 7:30       | 20° C<br>(27° C)* | 9:30       | 20° C<br>(27° C)* | 16:30      | 21° C<br>(28° C)* | 22:30      | 15° C<br>(25° C)* |

A default program provides timer control if the customer does not create own programs:

\* Floor temperature control mode.

#### 7 Check Floor Temperature

- Press M and hold. Press < within 6 seconds.
- \_\_\_\_\_ flashes and the current floor temperature is displayed. Operate again, then exit (automatic exit after 6 seconds with no operation).

#### 8 Child Safety Lock

- Press M and hold. Press > within 6 seconds to lock all buttons.
- Press again to exit the child safety lock.

#### 9 Set Control Parameters

Press **M** button for 6 seconds to enter the parameter setting mode. Press **M** for parameter selection and set the parameter range via < or >. Complete all adjustments.

To exit WT-P/PR, press (), which is available for this purpose (automatic exit after 30 seconds with no operation). To exit WT-D/DR, wait for automatic exit (30 seconds). The upper digits indicate the parameter number.

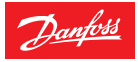

## User Guide

The digits indicate the set value as follows:

| Na                     | Downwortow cotting of                                                                                                    | Cattings you we                                                             | Default |         |
|------------------------|----------------------------------------------------------------------------------------------------|-----------------------------------------------------------------------------|---------|---------|
| No. Parameter settings |                                                                                                    | Settings range                                                              | WT-D/DR | WT-P/PR |
| P01                    | Working mode                                                                                                    | 01: Manual<br>02: Advanced Programmable Timer                               | NA      | 02      |
| P02                    | 01: Only room temp.;<br>02 Temperature control mode 01: Only room temp.;<br>02: Room and floor temp.;<br>03: Only floor temp. |                                                                             | 01      | 01      |
| P03                    | High room temp. limit                                                                                                    | 5-35° C (only for 01 and 02 in P02)                                         | 30° C   | 30° C   |
| P04                    | Low room temp. limit                                                                                                    | 5-35° C (only for 01 and 02 in P02)                                         | 5° C    | 5° C    |
| P05                    | Floor temp. limitation mode                                                                                                   | 01: High temp. limitation;<br>02: Low temp. limitation (only for 02 in P02) | 01      | 01      |
| P06                    | Floor temp. limitation setpoint                                                                                               | 20-45° C (only for 02 in P02)                                               | 35° C   | 35° C   |
| P07                    | High floor temp. limit                                                                                                    | 20-45° C (only for 03 in P02)                                               | 35° C   | 35° C   |
| P08                    | Low floor temp. limit                                                                                                    | 20-45° C (only for 03 in P02)                                               | 20° C   | 20° C   |
| P09                    | Frost protection                                                                                                    | 01: Enable; 02: Disable                                                     | 01      | 01      |
| P10                    | Frost protection setpoint                                                                                                    | 5-17° C                                                                     | 5° C    | 5° C    |
| P11                    | Timer display option                                                                                                    | 01: 24 h; 02: 12 h                                                          | NA      | 01      |
| P12                    | Room temp. display option at shutdown                                                                                         | 01: No display current temp.;<br>02: Display current temp.                  | 01      | 01      |

P03 to P08 appear on relevant temperature control mode.

#### 10 Error Messages

| E1 | Room sensor failure           |  |
|----|-------------------------------|--|
| E2 | Floor sensor failure          |  |
| EE | EEPROM failure                |  |
| Lo | Temperature lower than 0° C   |  |
| Hi | Temperature higher than 50° C |  |

All relay output will be turned off in all cases.

Danfoss can accept no responsibility for possible errors in catalogues, brochures and other printed material. Danfoss reserves the right to alter its products without notice. This also applies to products already on order provided that such alterations can be made without subsequential changes being necessary in specifications already agreed. All trademarks in this material are property of the respective companies. Danfoss and the Danfoss logotype are trademarks of Danfoss A/S. All rights reserved.